## Patička

VÁŠ NÁZOR JAK K NÁM KONTAKTY Napište nám svůj názor či dotaz... Mapi Univerzita Karlova v Praze Ovocný trh 3-5 Týn Praha 1, 116 36 Česká republika Identifikátor datové schránky: piyj9b4 IČO: 00216208 DIČ: CZ00216208 Data p @2015 G © 2015 Univerzita Karlova v Praze , foto: UK a Thinkstock.com Přihlášení do informačního systému UK | Kontakty

Patička webu nabízí možnost zobrazování kontaktního formuláře nebo vypisování libovolného obsahu uzlu.

Pro vytvoření Patičky je třeba založit nový uzel na úrovni souboru "Celouniverzitní šablona", vyplnit název, nastavit typ dokumentu na "Patička" a stisknout OK.

Dovnitř tohoto uzlu vytváříme poduzly, do kterých vkládáme obsah, který se bude zobrazovat v patičce na webových stránkách.

Typy dokumentu, které můžeme pro patičku použít, jsou "textový dokument" a "kontaktní formulář".

## 1. Kontaktní formulář

Klávesou F7 nebo kliknutím na tlačítko "F7 Nový uzel" vytvoříme nový uzel s názvem "Váš názor" a zvolíme typ dokumentu "Kontaktní formulář".

Uvnitř tohoto uzlu rozklikneme složku "Kontaktní formulář" a vložíme email, na který budou návštěvníci webu posílat své dotazy.

| in DG Client 4.0<br>Soubor Operace                |                                 |                    |                   |
|---------------------------------------------------|---------------------------------|--------------------|-------------------|
|                                                   |                                 |                    |                   |
| Seznam WebU/TEST/pokus Patička/Váš rázor<br>Jméno | Mystavění vztiedu webu<br>Jméno | Kontaktní formulář |                   |
| Kontaktel formulåf                                | Ciánek<br>Informace             | Kontaktnī email:   | webmaster@cuni.cz |

## 2. Textový dokument

Klávesou F7 nebo kliknutím na tlačítko "F7 Nový uzel" vytvoříme nový uzel s libovolným názvem, který vytvoří nadpis sekce v patičce. Dovnitř tohoto uzlu do složky "Článek" vepíšeme obsah, uložíme a uzel publikujeme. Obsahem mohou být např. kontaktní informace nebo mapa.

Poslední změna: 22. červen 2015 10:44 PDF

TXT

₽

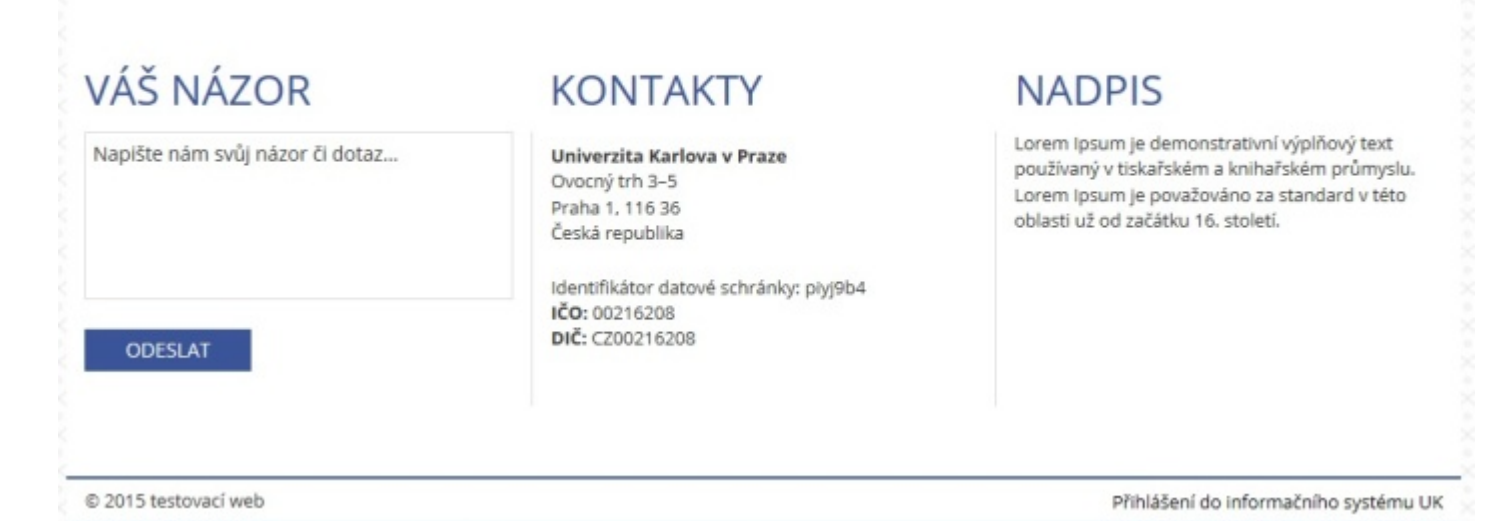

Compiled 11.1.2016 16:04:38 by Document Globe ®